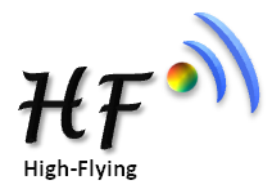

# 快速使用及测试指导

## HF-LPX30 系列 Wi-Fi 模块

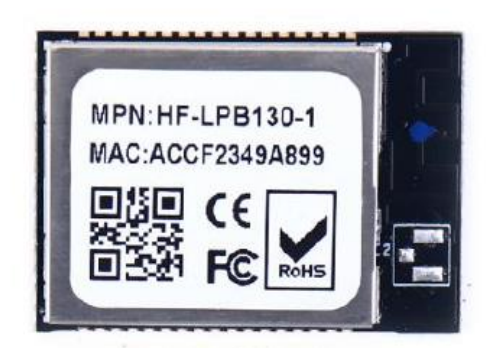

HF-LPB130

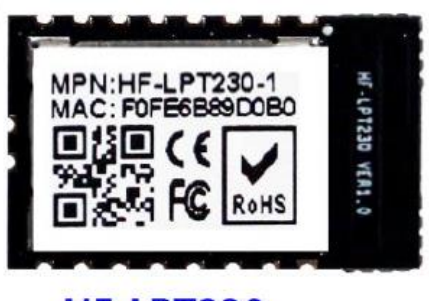

HF-LPT230

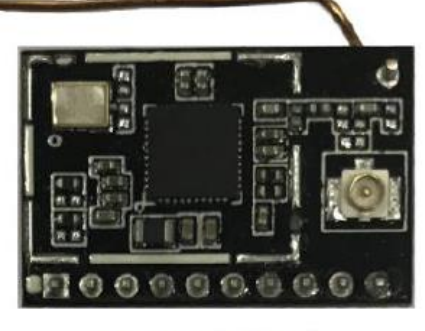

HF-LPT130A

## 一.开发套件介绍

汉枫提供 HF-LPX30 系列 Wi-Fi 模块评估开发套件,供客户快速熟悉产品和进行深度 应用开发。用户可以用 RS-232 UART 接口/USB 接口或无线接口连接,对模块进行参数 配置,模块管理和功能测试等。

#### 开发套件清单:

- ① HF-LPX30 系列 Wi-Fi 模块: 1 Pcs
- ② HF-LPX30 系列 Wi-Fi 模块转接底板: 1 Pcs
- ③ 电源适配器 (DC5V/1A) : 1 Pcs
- ④ 串口转接线:1Pcs

或: USB 线: 1 Pcs

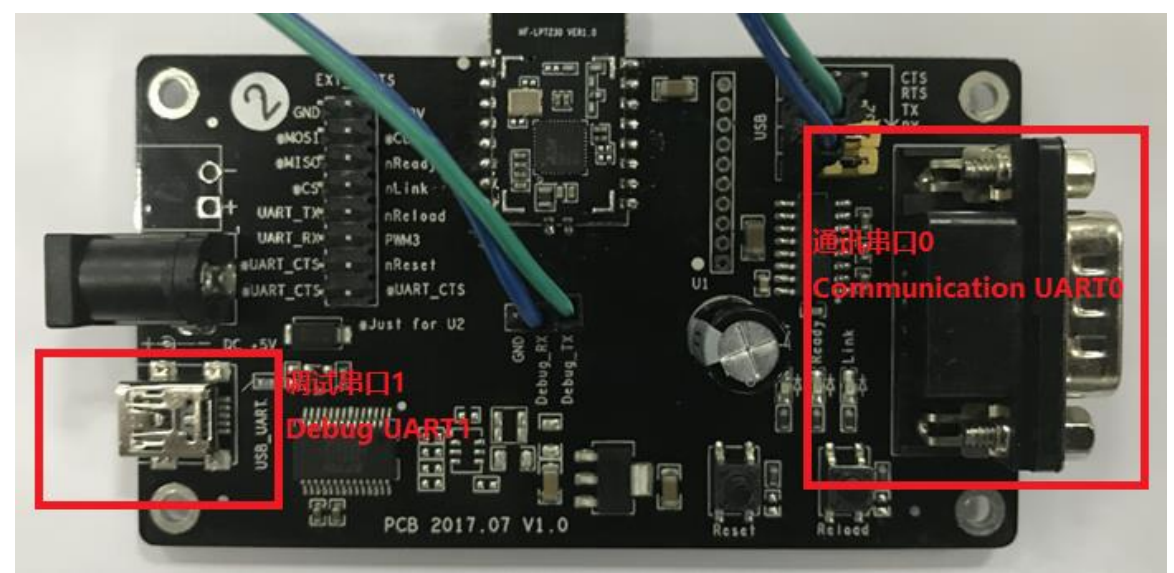

## 二.使用步骤

## 2.1 设备连接

注意:(HF-LPX30 系列的评估板使用方式相同,本章以 HF-LPT230 为例)

电源适配器③连接上电源,串口转接线连接上电脑串口。

此时,可看到电源 Power 红色 LED 灯亮,说明 HF-LPT230 转接板已供电。

上电过 2~3 秒钟后, nReady LED 灯亮, 说明模块已正常启动。

备注:(按住 Reload 键 4 秒钟以上再松开,可看到 nReady LED 灯灭掉,再等 2~3 秒钟, nReady LED 灯重新亮起来,则模块恢复出厂设置)

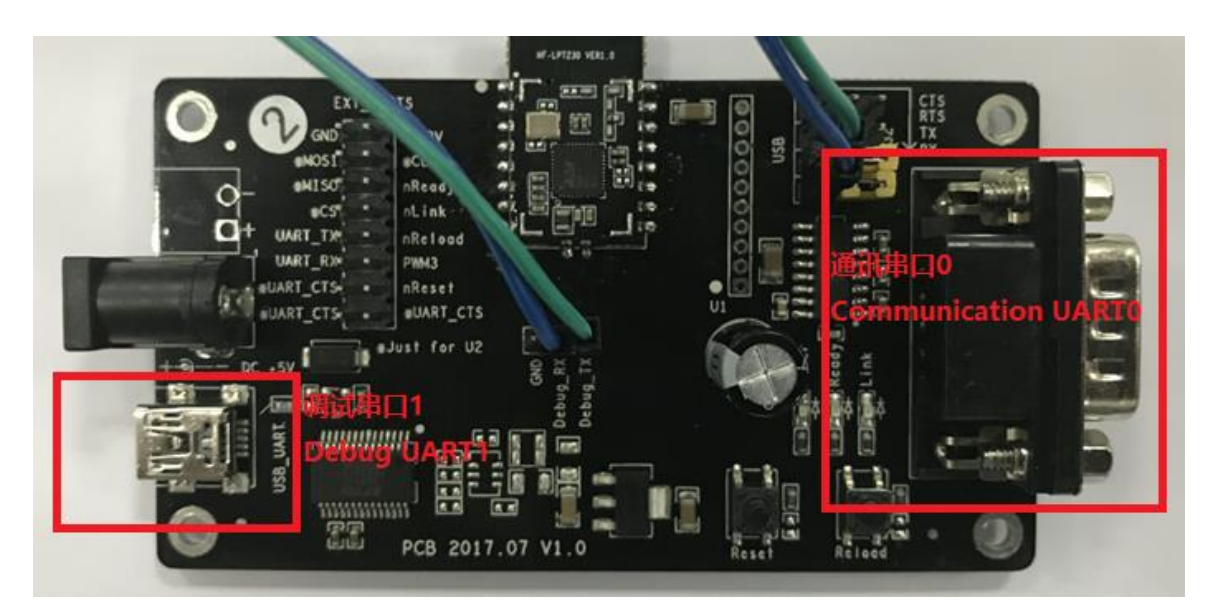

上图的接线方式把通讯串口 0 接到了 RS232 通道,则测试需使用 RS232 线与 PC 机进行连接(调试串口 1 仅用于调试 log 信息输出,调试串口 1 波特率 921600,若需要看 log 信息只能通过此 USB 串口, RS232 转换芯片波特率最高 460800)。

若需要采用 USB 的串口进行通讯测试,则跳冒接线方式如下,USB 串口芯片的驱动 程序可从汉枫官网下载

http://www.hi-flying.com/download\_detail\_dc/downloadsId=108.html。

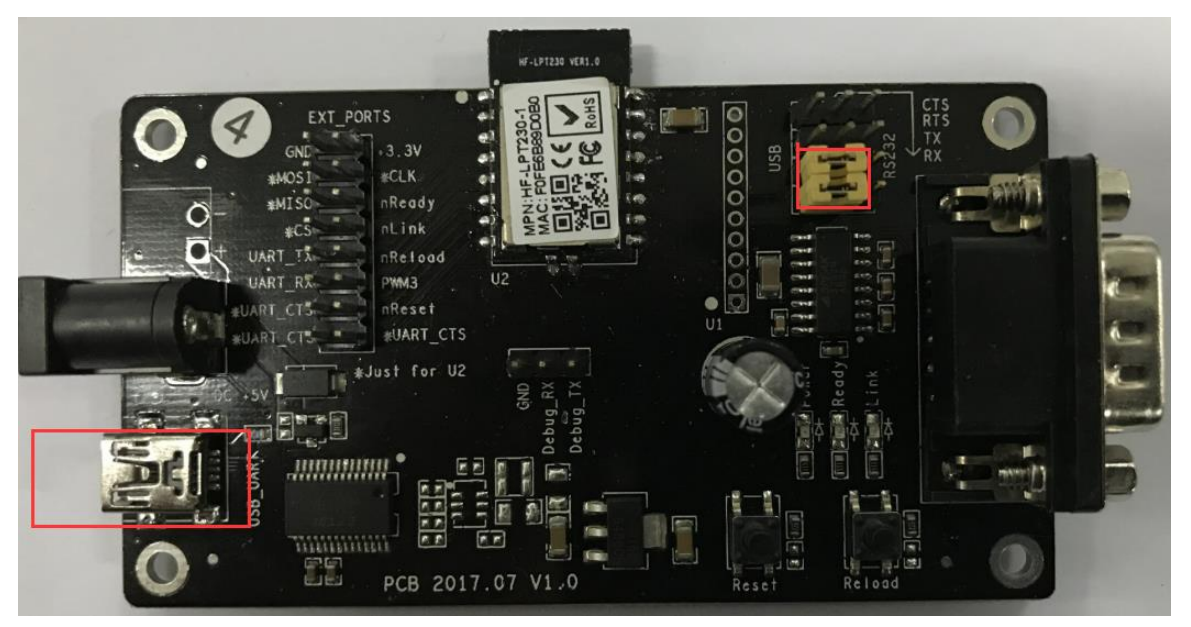

## 2.2 串口设置:

#### 2.2.1 串口工具 SecureCRT

下载地址:

http://gb.hi-flying.com/download\_detail\_dc/&downloadsId=4284690f-ee4d-4e73-840f-f202 19524f65&comp\_stats=comp-FrontDownloads\_list01-dc.html

解压文件夹,打开找到 SecureCRT 可执行程序,

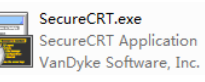

,点击打开。

点击快速连接按钮 题,创建连接。

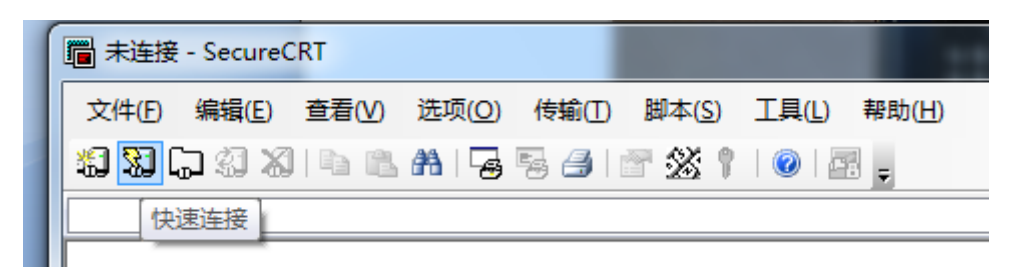

#### 2.2.2 设置串口参数,如下:

- 协议: Serial
- 端口: 电脑实际连接的端口(可通过"我的电脑"->"设备管理器"->"端口(COM 和

| 1.4                                          |                                                               |                                                                                               |                                                                                |           |
|----------------------------------------------|---------------------------------------------------------------|-----------------------------------------------------------------------------------------------|--------------------------------------------------------------------------------|-----------|
| LPT)"查看                                      | 青,如图所示。                                                       | ⊿ (CON                                                                                        | M和LPT)<br>口(COM1))                                                             |           |
| 波特率: 1<br>数据位: 8<br>奇偶校验:<br>停止位: 1<br>流控: 无 | 15200<br>None<br>(请把 RTS/CTS 前                                | 前面的"√"去                                                                                       | 掉)                                                                             |           |
|                                              | 快速连接                                                          |                                                                                               |                                                                                | ×         |
|                                              | 协议(2):<br>端口(2):<br>波特率(3):<br>数据位(2):<br>奇偶校验(A):<br>停止位(5): | Serial     ▼       COM1     ▼       115200     ▼       8     ▼       None     ▼       1     ▼ | 流控<br>DIR/DSR<br>RTS/CTS<br>XON/XOFF                                           |           |
|                                              |                                                               | 快速连接(₩)                                                                                       | <ul> <li>☑ 保存会话(⊻)</li> <li>☑ 在新标签中打开</li> <li></li> <li></li> <li></li> </ul> | (I)<br>取消 |

## 三.命令配置

3.1 在UART 口上输入 "+++",模块在收到 "+++"后会返回一个确认码 "a";
3.2 在UART 口上输入确认码 "a",模块收到确认码后,返回 "+ok"确认,进入命令模式;

<说明>:

- 输入 "+++" 时,窗口中不会显示出3个 "+"号,会直接返回一个 "a",如果没有返回 "a",可再多次尝试输入 "+++",每次3个 "+"号都需要连续输入。
- 输入 "+++" 和 "a" 需要在一定时间内完成,以减少正常工作时误进入命令模式的概 率。具体要求如下:

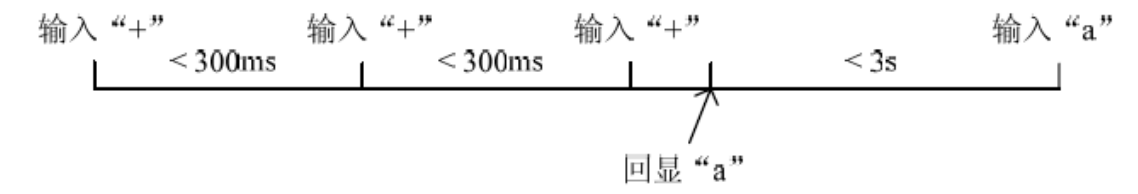

通过串口工具,进入命令模式后,可键入"AT+H"帮助命令,回车后会显示所有AT+命令,如下图所示。详细说明请参考模块手册中第4章节"AT指令说明"。

#### а+ok AT+H

+ok

% AT+UART: Set/Get the UARTO/UARTI Parameters. AT+WSCAN: Get The AP site Survey (only for STA Mode). AT+WSCAN: Get The WAN setting if in STA mode. AT+WSCAN: Set/Get The WAN setting if in STA mode. AT+WSSEY: Set/Get the AP's SSID of WIFI STA Mode. AT+WSKEY: Set/Get the Security Parameters of WIFI STA Mode. AT+WSKEY: Set/Get the Security Parameters of WIFI STA Mode. AT+WSKEY: Set/Get the Security Parameters of WIFI STA Mode. AT+WSKEY: Set/Get debug level AT+RELD: Reload the default setting and reboot. AT+RUEN: Put on/off the Reload Pin. AT+RUEN: Put on/off the Reload Pin. AT+KEGEt application version. AT+FCLR: Clear Fsetting. AT+CFGFT: Save Current System config. AT+CFGFT: Save Current Config to Default Config. AT+CFGFT: Save Current Config to Default Config. AT+SMEN:Show system memory stat AT+OTA:OTA AT+UPURI: Set/Get the path of remote upgrade. AT+SST:Soft Reset the Module. AT+E: Echo ON/Off, to turn on/off command line echo function. AT+FCR: Set/Get Parameters of socket\_b. AT+CFORD: Set/Get Parameters of socket\_b. AT+TCPDISB: Connect/Dis-connect the TCP\_B Client link. AT+TCPDISB: Connect/Dis-connect the TCP\_B Client link. AT+TCPDISB: Connect/Dis-connect the TCP\_B Client link. AT+TCPDISB: Connect/Dis-connect the TCP\_B Client link. AT+TCPDISB: Connect/Dis-connect the TCP\_B Client link. AT+TCPDISB: Connect/Dis-connect the TCP\_C Neglint. AT+TCPDISB: Connect/Dis-connect the TCP\_C Neglint link. AT+TCPDIS: Connect/Dis-connect the TCP\_C Neglint link. AT+TCPDIS: Disable power saving mode of WIFI AT+TCPDIS: Connect/Dis-connect the TCP Client link. AT+TCPDIS: Connect/Dis-connect the TCP Client link. AT+TCPDIS: Connect/Dis-connect the TCP Client link. AT+TCPDIS: Connect/Dis-connect the TCP Client link. AT+TCPDIS: Disable power saving mode of WIFI AT+MAKY: Set/Get TCP time out. AT+TKENC: Get Link Quality of the Module (Only for STA Mode). AT+WAKY: Set/Get the AP parameters. AT+WAKY: Set/Get the AP parameters. AT+WAKY: Set/Get the LAN setting if in ADHOC mode. AT+WAKY: Set/Get the LAN setting if in ADHOC mode. AT+WAND:

备注:

在 SecureCRT 中输入 "+++" 不会显示出 "+++",只会返回一个 "a",待回显了 "a" 后,需在 3 秒内再输入一个 "a",则回显 "+ok",即进入命令模式。

如果第一次没能进入命令模式,可能是输入间隔时间不正确,可重复再输入 "+++" 和 "a" 试一下。

## 4.1 测试案例一: AP 模式下, UART 与 WiFi 之间透明传输

准备:

安装 TCP/UDP 测试工具 TCPUDPDbg

下载地址:

http://gb.hi-flying.com/download\_detail\_dc/&downloadsId=b42b47e1-938c-48d3-b315-c3 4a3b6daaf7&comp\_stats=comp-FrontDownloads\_list01-dc.html

安装串口工具 SecureCRT

下载地址:

http://gb.hi-flying.com/download\_detail\_dc/&downloadsId=4284690f-ee4d-4e73-840f-f20 219524f65&comp\_stats=comp-FrontDownloads\_list01-dc.html

#### 4.1.1 测试拓扑

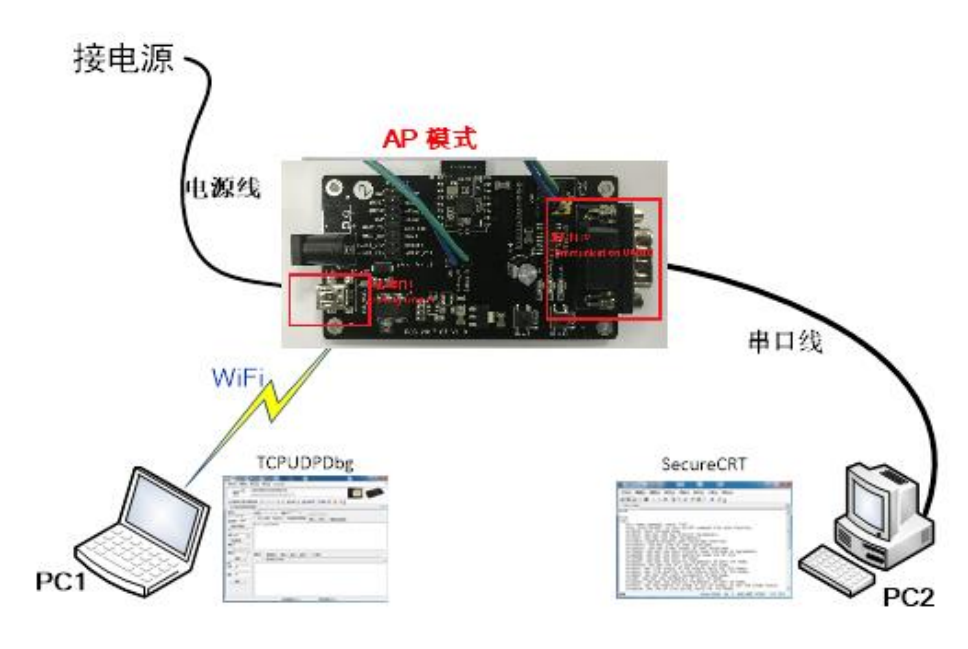

#### 4.1.2 PC1 无线连接 HF-LPT230 模块

使用无线配置模块( 需要带 WIFI 笔记本电脑一台), HF-LPT230 EVB 接入电源, 等待 3 秒钟,测试板上的 Ready LED 会亮。这时 可以用计算机搜索到" HF-LPT230"的 SSID,点击连接。

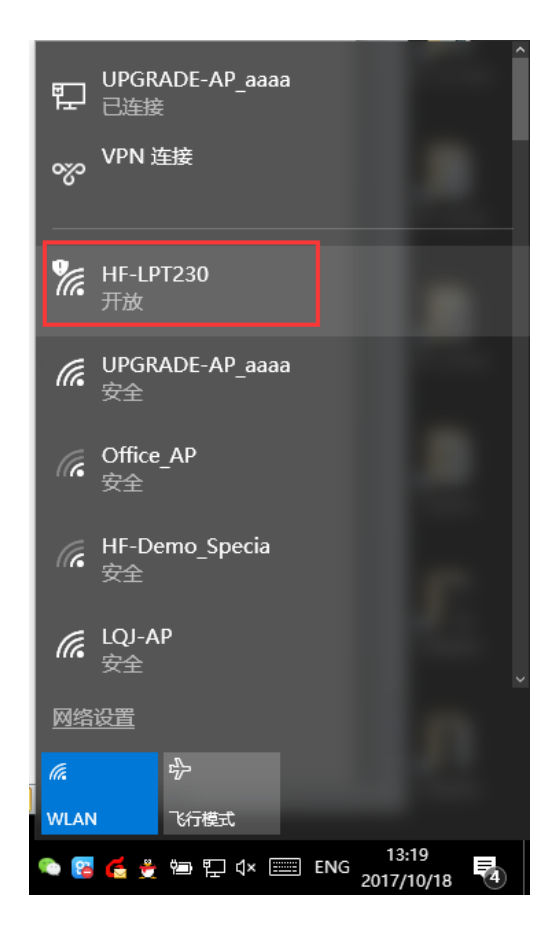

#### 4.1.3 TCPUDP 测试工具配置

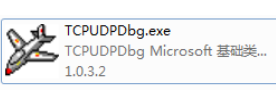

,打开 TCPUDP 测试工

解压下载完成的"TCPUDPDbg",选择图标

点击"创建连接"类型选择"TCP",目标 IP:10.10.100.254,端口: 8899。

创建连接完成后,点击"连接"按钮,在发送区里面输入要发送的数据,如"Hi-flying HF-All Test 0123abc"。

|              | 创建连接                                                                                  |       |
|--------------|---------------------------------------------------------------------------------------|-------|
|              | 类型: TCP -                                                                             |       |
|              | 目标IP: 10.10.100.254 端口: 6899                                                          |       |
|              | 本机端口: @ 随机端口 C 指定: 4001                                                               |       |
|              | □ 自动连接: 间隔 0 s                                                                        |       |
|              | 日 动 连接上 后 自 动 发 送 : 间隔 ms                                                             |       |
|              | 创建取消                                                                                  |       |
|              | $\overline{\mathbf{V}}$                                                               |       |
|              | ▶ TCP&UDP测试工具 - [10.100.254.8899]                                                     |       |
|              | 操作(Q) 查看(V) 審助(H) Language 2                                                          | <     |
|              | Hチャットシャット     上海汉枫电子科技有限公司       Shanghai High-Flying Electronics Technology Co., Ltd |       |
|              |                                                                                       |       |
|              | ↓ ≥ 10.10.100.254:8899 ↓ ↓ >                                                          | ۲<br> |
|              | 目标IP   发送区 □ 自动发送 毎隔 100 ms 发送 停止<br>  10.10.254                                      |       |
|              |                                                                                       |       |
|              | Fifth High High High High High High High Hig                                          |       |
|              | ×型 TCP ▼                                                                              |       |
|              |                                                                                       |       |
|              |                                                                                       |       |
| <b>母隔</b> [0 |                                                                                       | Ĵ.    |
| ( 助开连接 )     |                                                                                       |       |
|              |                                                                                       |       |
|              |                                                                                       |       |
|              |                                                                                       |       |
|              | <br>第2                                                                                |       |
|              |                                                                                       |       |
|              |                                                                                       |       |
| 1            |                                                                                       | _     |

#### 4.1.4 PC2 串口工具配置

PC2 通过串口线连接上 HF-LPT230 的串口,点击 "SecureCRT"串口工具,创建一个连接,具体设置如下:

协议: Serial
端口: 电脑实际连接的 COM 端口
波特率: 115200
数据位: 8
奇偶校验: None
停止位: 1
流控: 无(请把 RTS/CTS 前面的"√"去掉)

| 快速连接                                                          |                                                                                               | X                                                                           |
|---------------------------------------------------------------|-----------------------------------------------------------------------------------------------|-----------------------------------------------------------------------------|
| 协议(P):<br>端口(O):<br>波特率(B):<br>数据位(D):<br>奇偶校验(A):<br>停止位(S): | Serial     ▼       COM1     ▼       115200     ▼       8     ▼       None     ▼       1     ▼ | 流控<br>D <u>T</u> R/DSR<br><u>RTS/CTS</u><br><u>X</u> ON/XOFF                |
| □ 启动时显示                                                       | 快速连接(₩)                                                                                       | <ul> <li>✓ 保存会话(½)</li> <li>✓ 在新标签中打开(1)</li> <li>连接</li> <li>取消</li> </ul> |

#### 4.1.5 数据透传

COM 口创建连接后,默认进入透传模式,即可进行数据传输测试,如下图所示,在 TCPUCP 测试工具界面上点击"发送",已编辑好的数据就可以直接透传到 COM 口,同时, 在 COM 口工具上输入内容,即可直接透传到 TCPUCP 测试工具界面的接收区,如"BACK HI-FLYING HF-A11"。

| XE TCP&UDP测试工具                                                 | [10.10.100.254:8899]                                                                                             |               |                   |               |                      |          |                 |                  |        |                                |            |
|----------------------------------------------------------------|----------------------------------------------------------------------------------------------------|---------------|-------------------|---------------|----------------------|----------|-----------------|------------------|--------|--------------------------------|------------|
| · 操作(O) 查看(V)                                                  | 窗口( <u>W</u> ) 帮助( <u>H</u> ) Language                                                                           |               |                   |               |                      |          |                 |                  |        |                                | ×          |
| HF                                                             | HF     上海汉枫电子科技有限公司       Shanghai High-Frying Electronics Technology Co., Ltd                                   |               |                   |               |                      |          |                 |                  |        |                                |            |
| 🗄 실 创建连接 🛸 创建                                                  | 路器 🛿 启动服务器 🚨 😒 🗟 连接                                                                                              | 2             | 全部断开              | 💥 🎚           | 除 🞇                  | 0        | ÷               |                  |        |                                |            |
| 10.10.100.254:                                                 | 899                                                                                                    |               |                   |               |                      |          |                 |                  |        | 4 Þ                            | ×          |
| 目标IP<br>10.10.100.254<br>目标端口 8899                             | 发送区         □         自动发送         毎隔         100           □         按十六进制□         发送文件         □         发送接收 | ms<br>至怕的数据   | 发送                | 停止<br>选项      | 1<br>1<br>1          | 醫包发送i    | 选项              |                  |        |                                |            |
| □ 指定本地端口<br>4001                                               | Hi-flying HF-A11 Test 0123abc                                                                                    |               | M1-576            | 00 - Se       | cureCRT              | r        |                 |                  |        |                                | ) <b>X</b> |
| ,<br>类型 TCP 🔽                                                  |                                                                                                    | 文件<br>[1] 文件  | (E) 編辑<br>3][二3]  | i(E) 1<br>3 🔏 | 〔2看(⊻)<br>「111」「111」 | 选项(0)    | ( 传输(I<br>- 🗟 🎒 | ) 脚本( <u>S</u> ) | 工具(L)  | 帮助( <u>H</u><br>副 <sub>一</sub> | )          |
| <ul> <li>□ 自动连接</li> <li>毎隔 □ s</li> <li>□ 连接上后自动发送</li> </ul> |                                                                                                    | I cor<br>Hi-f | 11-57600<br>Tying | HF-A1         | 1 Test               | : 0123a  | ıbc             |                  |        |                                | ×          |
| 每隔 0 ms                                                        | 接收区 _ 暫停显示 」 清空 _ 保存                                                                                             |               |                   |               |                      |          |                 |                  |        |                                |            |
| 计数                                                             | BACK HI-FLYING HF-A11                                                                                            |               |                   |               |                      |          | •               |                  |        |                                | E          |
| 接收 21                                                          |                                                                                                    |               |                   |               |                      |          |                 |                  |        |                                |            |
| 清空                                                             |                                                                                                    |               |                   |               |                      |          |                 |                  |        |                                |            |
|                                                                |                                                                                                    | 0             | 0                 | 0             | 0                    | 0        | 0               |                  | 0      | 0                              | Te -       |
| ,                                                              | 发送速度(B/S                                                                                                    | 就绪            |                   |               | Seria                | al: COM1 | 2, 30           | 18行, 58          | 列 VT10 | 0 大写                           | 数字。        |

备注:

- 采用 "SecureCRT" 串口工具, COM 口连接成功后, 前面会有绿色"│"标志,
   如 0.0001-57600 如 0.0001-57600 可 0.0001-57600 如 0.0001-57600 可 0.0001-57600
   如果为红色,则表示 COM 口未连接。
- 2. 串口透传时, "SecureCRT"串口工具中输入的信息不会显示出来, 直接透传 到"TCPUCP 测试工具界面"的接收区。
- 3. 如果采用"SecureCRT"串口工具已输入"+++"进入命令模式,可在串口工具中输入"AT+ENTM"回车进入透传模式,或者直接 Reset 后也默认进入透传模式。
- 4. 模块工作在 AP 模式, 最大允许八个智能终端设备连接(STA)。

#### 4.2 测试案例二:

### HF-LPT230 做 STA 模式,连接无线路由器,UART 与 WiFi 之间透明传

#### 输

测试前请先参考测试案例一安装"SecureCRT"串口工具和 TCP/UPD 测试工具。

#### 4.2.1 测试拓扑结构:

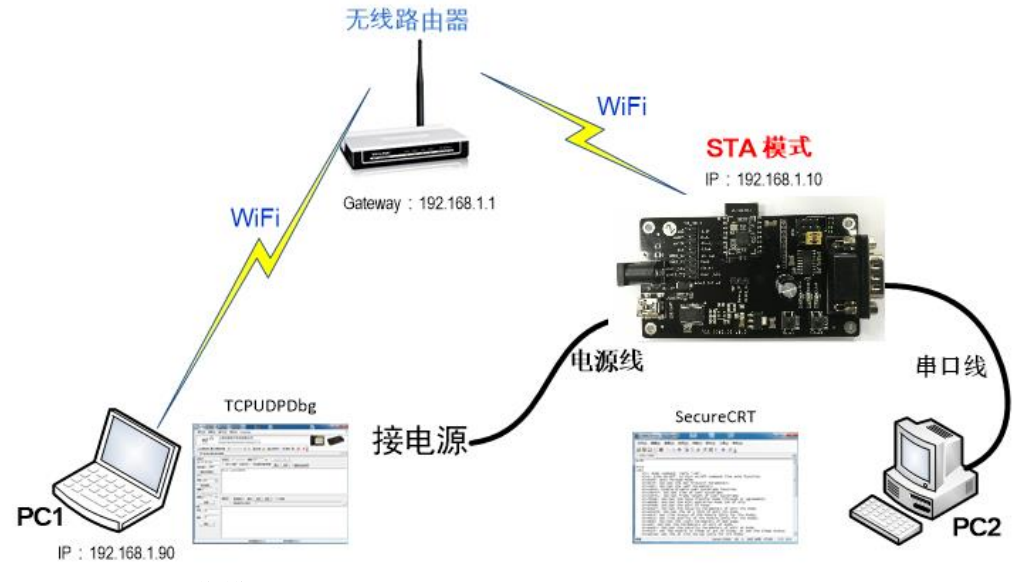

#### 4.2.3 HF-LPT230 工作模式配置

由于 HF-LPT230 现在不支持网页配置,所以建议使用串口调试,具体步骤如下: 首先,按照第三章的命令配置进入 AT 命令模式。

| G Serial-COM15 - SecureCRT                                                                                                  |        | x        |
|----------------------------------------------------------------------------------------------------|--------|----------|
| 文件(F) 编辑(E) 查看(V) 选项(Q) 传输(I) 脚本(S) 工具(L) 帮助(H)                                                                             |        |          |
| x3 X3 C) x3 X3 = x A   7g 7g 29   27 XX 1   0   28 ,                                                                        |        |          |
| Serial-COM15                                                                                                    |        | ×        |
| a+ok                                                                                                    |        | <b>^</b> |
| AT+H<br>AT+: NoNE command. reply "+ok".                                                                                     |        |          |
| AT+ASWD: Set/Query WiFi configuration code.<br>AT+F: Echo ON/Off, to turn on/off command line echo function.                |        |          |
| AT+ENTM: Goto Through Mode.                                                                                                 |        |          |
| ATHUART: Set/Get the UART Parameters.                                                                                       |        |          |
| AT+WAP: Set/Get the AP parameters.                                                                                          |        |          |
| AT+WADDE: Set/Get the WIFI Operation Mode (AP or STA).                                                                      |        |          |
| AT+WSKEY: Set/Get the Security Parameters of WIFI STA Mode.<br>AT+WSSSID: Set/Get the AP's SSID of WIFI STA Mode.           |        |          |
| AT+WSLK: Get Link Status of the Module (Only for STA Mode).<br>AT+WSLQ: Get Link Quality of the Module (Only for STA Mode). |        |          |
| AT+WSCAN: Get The AP site Survey (only for STA Mode).<br>AT+TCPLK: Get The state of TCP link.                               |        | =        |
| AT+TCPTO: Set/Get TCP time out.<br>AT+TCPDIS: Connect/Dis-connect the TCP Client link                                       |        |          |
| AT+RECV: Recv data from UART<br>AT+SEND: Send data to UART                                                                  |        |          |
| AT+WANN: Set/Get The WAN setting if in STA mode.<br>AT+LANN: Set/Get The LAN setting if in ADHOC mode.                      |        |          |
| AT+WEBU: Set/Get the Login Parameters of WEB page.                                                                          |        |          |
| AT+WADMN: Set/Get the domain name of WEB page.                                                                              |        |          |
| AT+PLANG: Set/Get the language of WEB page.                                                                                 |        |          |
| AT+UPFILE: Set/Get the file name of remote upgrade.                                                                         |        |          |
| AT+RELD: Reload the default setting and reboot.                                                                             |        |          |
| AT+RLDEN: Put on/off the GPI012.<br>AT+Z: Reset the Module.                                                                 |        |          |
| AT+MID: Get The Module ID.<br>AT+VER: Get application version.                                                              |        |          |
| AT+H: Help.                                                                                                    |        | -        |
| a a a FEP a Fap a RELD a fver a WAP a VER a WM a                                                                            | PHY De | fai 🔻    |
|                                                                                                    |        | *        |
|                                                                                                    |        |          |
|                                                                                                    |        | -        |
| 就绪                                                                                                    | ) 大写 🏾 | 好了。 🔐    |

第二,搜索附近的 AP 并手动配网,以下图为例:

AT+WSCAN +ok=Ch,SSID,BSSID,Security,Indicator 3,UPGRADE-AP,FC:D7:33:04:3E:A8,OPEN/NONE,86 2,Tenda\_Kevin,C8:3A:35:17:5A:C0,WPAPSKWPA2PSK/AES,70 1,LLJ,14:75:90:B6:A2:E6,WPAPSKWPA2PSK/AES,47 3,HF-TEST,28:2C:B2:D2:E5:96,WPAPSKWPA2PSK/TKIPAES,72 2, D-Link\_DIR-605L, B0:C5:54:83:B3:8E, WPAPSKWPA2PSK/TKIPAES, 54 6, Soneter, 10:BF:48:E6:F3:98, WPA2PSK/AES, 86 6, TP-LINK\_95AA, 8C:A6:DF:38:95:AA, WPAPSKWPA2PSK/AES, 21 6, UPGRADE-AP\_aaaa, C8:3A:35:54:B3:70, WPA2PSK/AES, 100 6,NETGEAR60,04:A1:51:15:22:6A,WPA2PSK/AES,72 6, HF-Meeting-Room, 80:89:17:D6:41:88, WPA2P5K/AE5, 42 7,HF-LPT220,84:5D:D7:4A:88:13,OPEN/NONE,47 8,UPGRADE-AP,B8:55:10:B7:39:54,OPEN/NONE,57 8,Administrator,14:75:90:0B:C6:96,WPA2PSK/AE5.54 9, HF-Demo\_Specia, 00:0E:E8:B6:49:B0, WPAPSKWPA2PSK/AES, 52 10, HF-LPB120, F0: FE: 6B: 5F: C6: FA, OPEN/NONE, 66 10,360-NSZ,C4:36:55:00:02:9A,WPAPSKWPA2PSK/AES,37 11,pppppppppp,24:05:0F:64:7F:52,WPA2PSK/AES,76 11,74A6,24:69:68:7F:74:A6,OPEN/NONE,42 10,LQJ-AP,14:75:90:B5:BE:3A,WPAPSKWPA2PSK/AES,90 11, TOTOLINK\_LiLi,00:0E:E8:B6:57:2C, WPAPSKWPA2PSK/AES,64 +ok

串口工具输入 AT+WSCAN 可以查看周边 AP 的信道, SSID 等信息。

AT+WSSSID=UPGRADE-AP\_aaaa +ok AT+WSKEY=WPA2PSK,AES,12345678 +ok AT+WMODE=sta +ok

这其中有三条指令,第一条是用来设置关联 AP 的 SSID,第二条是设置 STA 的加密参数(注 意: 三条参数分别为认证模式,加密算法和密码),第三条设置模块的工作模式。设置完成 之后重启一下。

第三,设置完参数后重启模块。重启完成后,看到"Link"LED亮起后,说明模块已经连接 到无线路由器。

配置连接路由器的方法还可以采用 Smartlink APP 的方式,具体如下链接

http://www.hi-flying.com/download\_list\_dc/&downloadcategoryid=14&isMode=false&comp\_sta ts=comp-FrontDownloadsCategory\_show01-1376450727769.html

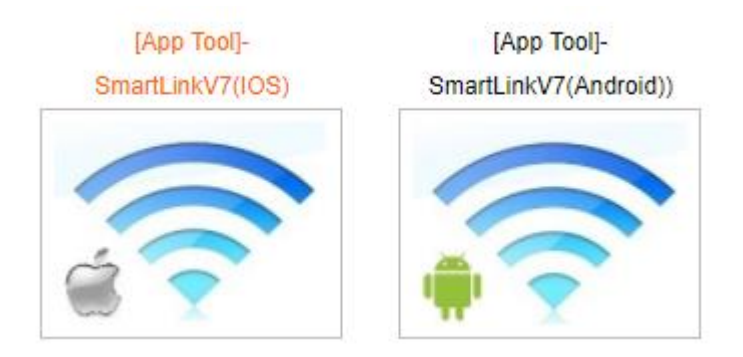

其他指令:检查网络及串口参数设置。

```
AT+WANN
+ok=DHCP,10.10.10.16,255.255.255.0,10.10.10.1
AT+NETP
+ok=TCP,Server,8899,10.10.100.254
AT+UART
+ok=115200,8,1,None,NFC
```

其中,AT+WANN 用来设置网络参数,四个参数分别代表 STA 网络 IP 模式,STA 的 IP 地址, STA 的子网掩码和 STA 的网关地址。(此例为动态 IP,用户也可以依据此指令设置静态 IP) AT+NETP 用来设置网络协议参数,四个参数分别代表协议类型,网络模式,协议端口,模块 为 client 模式下的 IP 地址或者域名。

AT+UART 用来设置模块串口信息,它有波特率,数据位,停止位,检验位,硬件流控共五个参数。如无特殊要求,采用默认模式。

#### 4.2.4 PC2 串口配置及查询

查看 HF-LPT230 连接路由器的 IP 地址,该地址可静态设置,也可以自动从路由器获取。

(1) 静态设置: 在"STA 设置"中,将"自动获得 IP 地址"Disable,就可手动设置相应的 IP 地址。

(2) 自动获取 IP 地址: PC2 通过串口连接上 HF-LPT230 , 进入命令模式, 输入 "AT+WANN"

命令,返回值就是 HF-LPT230 从无线路由器得到的 IP,

如 "+ok=DHCP,192.168.1.108,255.255.255.0,192.168.1.1",则 HF-LPT230 的得到的 IP 为 "192.168.1.108",请记下这个 IP 地址。

再输入"AT+ENTM"命令进入透传模式。

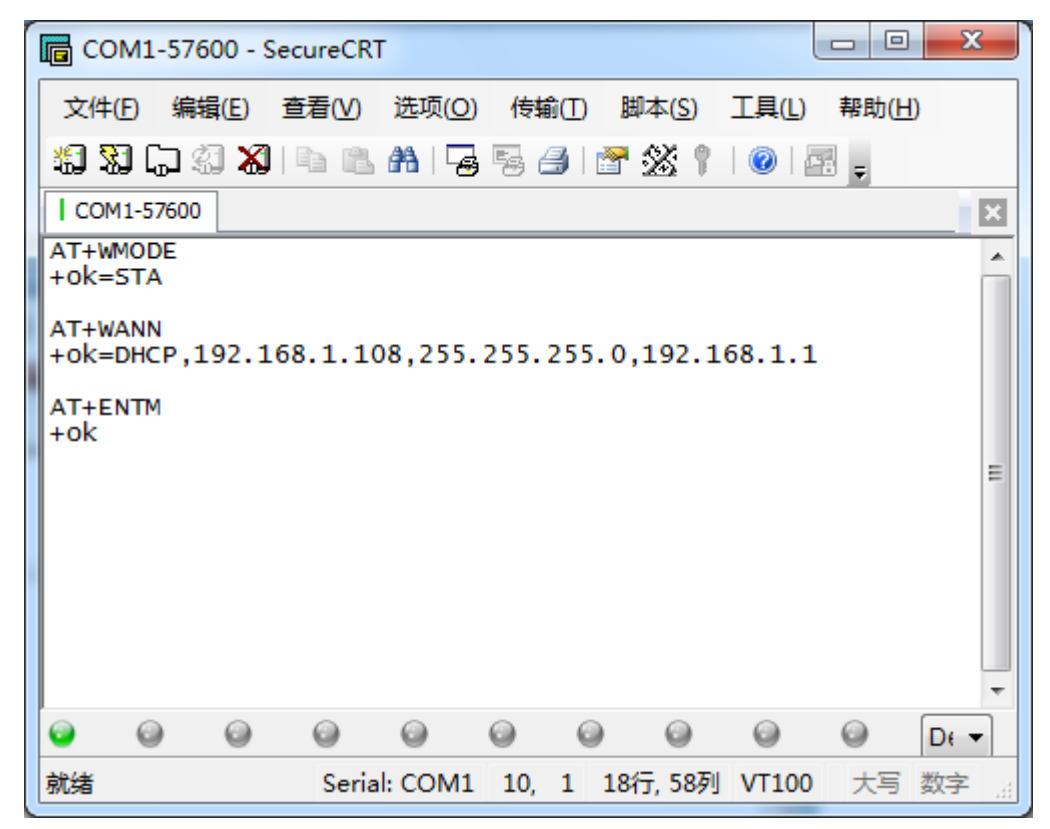

#### 4.2.5 TCPUDP 测试工具配置

PC1 通过无线连接上"无线路由器",打开 TCPUDP 测试工具,创建一个 TCP 连接,具体设置如下:

点击"创建连接"类型选择"TCP",目标 IP:192.168.1.108(此例是采用自动获取 IP)端口: 8899。

#### 4.2.6 数据透传

TCPUDP 测试工具创建连接完成后,点击"连接"按钮,在发送区里面输入要发送的数据,如"Hi-flying hf-all Test 0123abc"。在 COM 连接情况下,即可进行数据传输测试,如下图所示,在 TCPUCP 测试工具界面上点击"发送",已编辑好的数据就可以直接透传到 COM 口,同时,在 COM 口工具上输入内容,即可直接透传到 TCPUCP 测试工具界面的接收区,如"Hi-flying hf-all Test 0123abc"。

| ▶ TCP&UDP测试工具                                                                                                    | - [192.168.1.108.8899]                                                                                                    | 1 22  |  |  |  |  |  |  |
|----------------------------------------------------------------------------------------------------|----------------------------------------------------------------------------------------------------|-------|--|--|--|--|--|--|
| 操作( <u>O</u> ) 查看( <u>V</u> )                                                                                                    | 窗口( <u>W</u> ) 帮助( <u>H</u> ) Language                                                                                                    | ×     |  |  |  |  |  |  |
| HF                                                                                                    | L海汉枫电子科技有限公司<br>Shanghai High-Flying Electronics Technology Co., Ltd                                                                                                    |       |  |  |  |  |  |  |
| 🗄 실 创建连接 🔕 创建)                                                                                                    | 服务器   逖 启动服务器 😕 😧   🕃 连接 🐲   🥸 全部断开   💥 删除 🎇   🔟   💈 💂                                                                                                    |       |  |  |  |  |  |  |
| 192.168.1.108:                                                                                                    | 8899                                                                                                    | 4 Þ × |  |  |  |  |  |  |
| 目标IP<br>192.168.1.108<br>目标端口 <sup>8899</sup>                                                                                                    | 发送区     □ 自动发送     每隔     100     ms     发送     停止       □ 按十六进制     发送文件     □ 发送接收到的数据     清空     选项     广播包发送选项                                                                                                    |       |  |  |  |  |  |  |
| 日初端口     00993       指定本地端口       4001       类型     TCP       回     1       「自动连接       每隔     5       「這接上后自动发送       每隔     5       断开连接       计数       发送     58       接收     44 | Hi-flying HF-All Test 0123abc         Image: COM1-57600 - SecureCRT         文件(D) 编辑(D) 查看(V) 选项(Q) 传输(D) 脚本(S) I具(L) 帮助(H)         1mage: Com1-57600         AT+HMODE         +ok=5TA         AT+WANN         +ok=DHCP,192.168.1.108,255.255.0,192.168.1.1         AT+WANN         +ok=DHCP,192.168.1.108,255.255.0,192.168.1.1         AT+WANN         +ok=DHCP,192.168.1.108,255.255.0,192.168.1.1         AT+ENTM         +ok         Hi-flying HF-All Test 0123abc |       |  |  |  |  |  |  |
|                                                                                                    | <br>  <br>  <br>  <br>  <br>  <br>  <br>  <br>  <br>  <br>  <br>  <br>                                                                                                    | ▼ 数字  |  |  |  |  |  |  |
|                                                                                                    | 发送速度   がいる Serial CONT 10, 50 101, 50% V1100 人当                                                                                                    | st in |  |  |  |  |  |  |

备注:

1. 采用 "SecureCRT" 串口工具, COM 口连接成功后, 前面会有绿色 " | " 标志, 如

· Fluiss in, 如果为红色,则表示 COM 口未连接。

- 2. 串口透传时,"SecureCRT"串口工具中输入的信息不会显示出来,直接透传到"TCPUCP 测试工具界面"的接收区。
- 3. 如果采用 "SecureCRT" 串口工具已输入 "+++" 进入命令模式,可在串口工具中输入 "AT+ENTM" 回车进入透传模式,或者直接 Reset 后也默认进入透传模式。
- 4. TCPUDP 测试工具中的目标 IP 地址请填入模块从无线路由器得到的 IP 地址,可通过"AT+WANN"查看。

© Copyright High-Flying, May, 2011

The information disclosed herein is proprietary to High-Flying and is not to be used by or disclosed to unauthorized persons without the written consent of High-Flying. The recipient of this document shall respect the security status of the information.

The master of this document is stored on an electronic database and is "write-protected" and may be altered only by authorized persons at High-Flying. Viewing of the master document electronically on electronic database ensures access to the current issue. Any other copies must be regarded as uncontrolled copies.